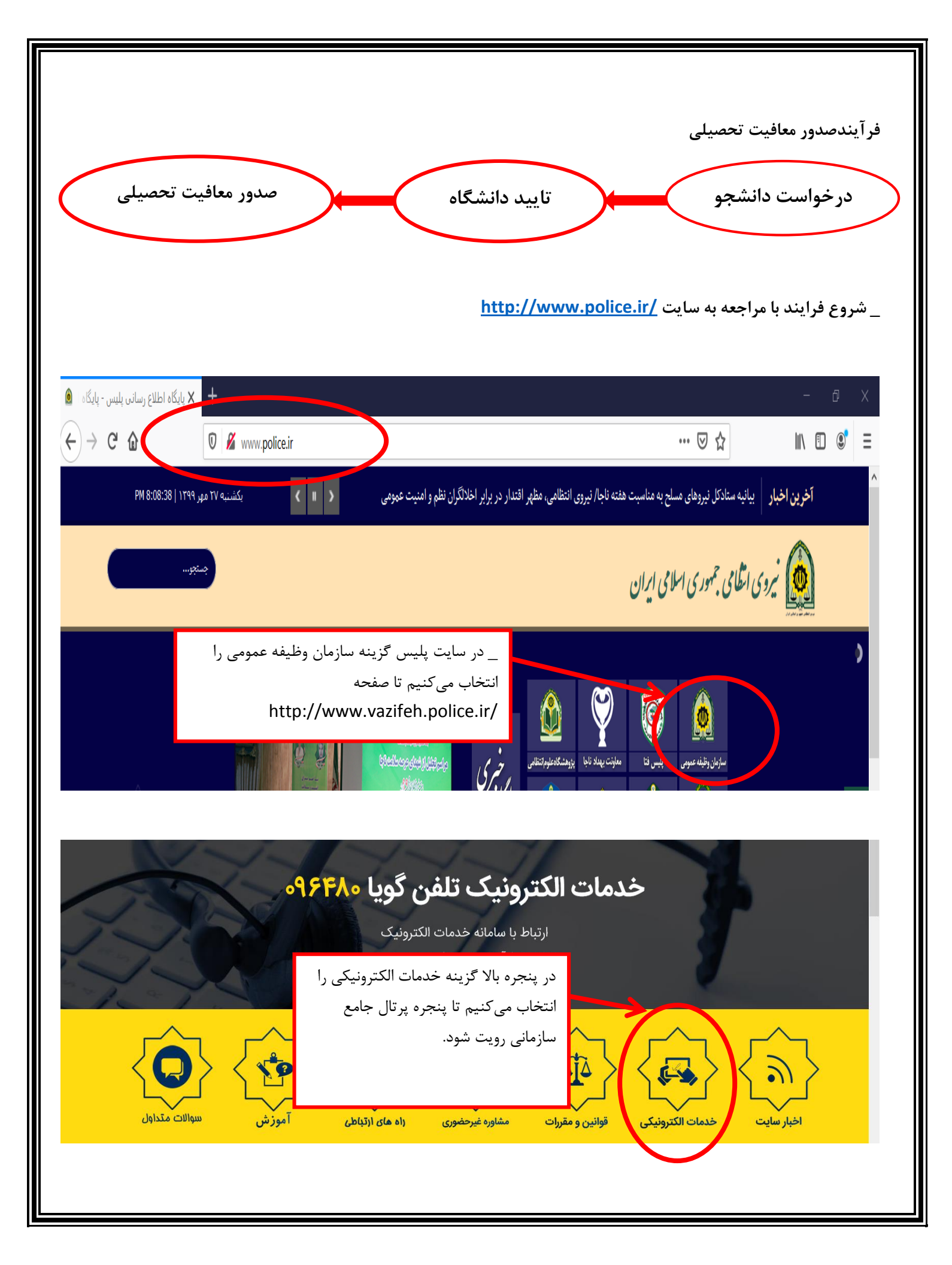

| رجامع سازمانی<br>ح) ← ← ← ✿                    | الريم × +<br>الم https://services.epolice.ir/prtl,                    | /login?service=https%3A%2F%2Fservices.epolice.ir%3A443%                                                                                                    | - @ ×<br>2Fintp%2Fticket_che∈ •••• ♥ ✿                                                                                                    |
|------------------------------------------------|-----------------------------------------------------------------------|----------------------------------------------------------------------------------------------------|----------------------------------------------------------------------------------------------------|
| ه عبور با وارد<br>وبایل از طریق<br>ازیابی کنید | در صورت فراموشی کلم<br>کردن کد ملی و شماره م<br>پیامک رمز جدید را ب   | البین المالی المالی المالي المالي | وارد کردن شماره ملی مخصوص<br>مشمولان به عنوان نام کاربری<br>وارد کردن کد سخا مخصوص<br>مشمولان به عنوان کلمه عبور<br>وارد کردن کد امنیتی<br>وارد کردن کد امنیتی |
|                                                |                                                                       |                                                                                                    | توجه : (نحوه دريافت کد سخا)                                                                                                    |
| بنامه و یا پاسپورت)<br>لازم است یک مرتبه       | ع تحصیلی قبلی اخذ گواه.<br>ر این خصوص ننمودهاند ا<br>ا دریافت نمایند. | ت کرده اند (دانش آموزی ، مقاط<br>ه نموده ولی اگر تا کنون اقدامی د<br>یس + ۱۰ مراجعه نموده و کد سخ                                                                                                    | کسانی که قبلاً به هر دلیل کد سخا دریاف<br>میتوانند از همان کد سخای قبلی استفاد<br>جهت احراز هویت به نزدیکترین مرکز پل                                          |
|                                                |                                                                       | home قرار گرفته                                                                                                    | پس از زدن دکمه تایید در صفحه page                                                                                                    |
|                                                | ام نمود.                                                              | ئىجويى بايد از طريق پنجره زير اقد                                                                                                    | برای ثبت درخواست معافیت تحصیلی دانن                                                                                                    |
|                                                |                                                                       |                                                                                                    |                                                                                                    |
|                                                |                                                                       |                                                                                                    | ر وظيفه عمومی ۸۰ اطلاعات فردی                                                                                                    |
|                                                | <b>نام خانوادگی</b> پرهیزگار                                          | حمزه                                                                                                    | ۲ درخواست طل نام                                                                                                    |
|                                                |                                                                       | كاربر معافيت تحصيلي دانشجويي ، نقش كاربر اينترنت                                                                                                    | 💽 کارتابل درخواست ها                                                                                                    |
|                                                |                                                                       |                                                                                                    |                                                                                                    |

| ی شود. | باز م | زير | پنجرہ | وارد | خواست | ، در | ثبت | دكمه | فشردن | از | ېس |
|--------|-------|-----|-------|------|-------|------|-----|------|-------|----|----|
|--------|-------|-----|-------|------|-------|------|-----|------|-------|----|----|

|                                           | گلآقا                                     | ام پدر                    | 6                                         |                       | پرھيزگار                                        | نام خانوادگی                                     |                                                                                                    | حمزه                               | نام                                       | ^                                                          | فواست                                                                                |
|-------------------------------------------|-------------------------------------------|---------------------------|-------------------------------------------|-----------------------|-------------------------------------------------|--------------------------------------------------|----------------------------------------------------------------------------------------------------|------------------------------------|-------------------------------------------|------------------------------------------------------------|--------------------------------------------------------------------------------------|
|                                           |                                           |                           |                                           |                       | 0/ //01/01                                      |                                                  |                                                                                                    | 124000400                          |                                           |                                                            | 🛔 ثبت درخواست  🗄                                                                     |
|                                           | اعزام به خدمت                             | ضعيت مشمول                | 9                                         | 1                     | 364/01/01                                       | تاريخ تولا                                       |                                                                                                    | 674389630                          | ند ملی                                    |                                                            | 🎦 کارتابل درخواست ها                                                                 |
|                                           | - And And And And And And And And And And |                           |                                           |                       |                                                 |                                                  |                                                                                                    |                                    |                                           | ~                                                          | خدمات الكترونيك                                                                      |
|                                           | ~                                         |                           |                                           |                       |                                                 |                                                  |                                                                                                    | ن ها                               | فهرست درخواسن                             |                                                            |                                                                                      |
| ا وضعیت ها                                | پروژه ها                                  | مشاهده                    | ويرايش                                    | عمليات                | زمان ایجاد                                      | وضعيت درخواست                                    | c                                                                                                    | نوع درخواست                        | شماره درخواست                             | à                                                          | Ľ                                                                                    |
|                                           | شاهده                                     | ش 💿                       | 🖌 ويراين                                  | ••• 1399/06           | 6/26-15:32                                      | ثبت درخواست                                      | یلی دانشجویی داخلی                                                                                                    | معافيت تحص                         | 319053818                                 | В                                                          |                                                                                      |
| ( <del>)</del> وضعيت ها                   | شاهده                                     | ش                         | ويرايد                                    | 1383/03               | 3/04-12:20                                      | تبت درخواست<br>سطر در صفحه<br>10 ▼               |                                                                                                    | اعزام<br>1-10 از 2                 | 417731577<br>صفحه C                       | 7                                                          |                                                                                      |
|                                           | -                                         |                           |                                           |                       |                                                 | _                                                |                                                                                                    | -                                  |                                           |                                                            |                                                                                      |
|                                           | بنه<br>،                                  | ے، تری<br>ب کنید          | رخواسہ<br>را انتخا                        | ن نوع د<br>داخلی''    | فسمت<br>جویی                                    | سفحه در<br>سیلی دانش                             | ِ انتهای م<br>معافیت تحم                                                                                                    | در<br>''                           |                                           |                                                            | ست درخواست ه                                                                         |
| ها وضعیت ها<br>همچن ها                    | بنه<br>بروژه ه                            | ے، کرید<br>ب کنید         | رخواسہ<br>را انتخا                        | ن نوع د<br>داخلی''    | فسمت<br>جویی                                    | سفحه در<br>سیلی دانش                             | ِ انتهای م<br>معافیت تحم                                                                                                    | در<br>"                            | واست<br>تحصيل بدانشوم                     | ا<br>نوع درخو<br>معاقدت                                    | ست درخواست ه<br>درخواست ↑<br>۱۹۵۵                                                    |
| ها وضعیت ها<br>(4 وضعیت ها<br>(4 وضعیت ها | ینه<br>بروژه ه<br>هده                     | ے، کرید<br>ب کنید<br>ه مل | ر خواسه<br>را انتخا<br>ر ورایش<br>ر ورایش | ن نوع د<br>داخلی"<br> | فسمد<br>جویی<br><sup>1399/01</sup>              | سفحه در<br>میلی دانش<br>۵/26-15-32               | انتهای م<br>معافیت تحم<br>متدرخواست<br>شدرخواست<br>10 س                                                                                                    | در<br>,"<br>, داخلی                | واست<br>تحصیلی دانشدین<br>ا               | ا<br>نوع درخر<br>معافیت<br>اعزام<br>اعزام                  | ست درخواست ه<br>برخواست ↑<br>3190:<br>4177:<br>صفحه <b>℃</b>                         |
| ها وضعیت ها<br>(۲ وضعیت ها<br>(۲ وضعیت ها | ىنە<br>يرۇزە ر<br>ھدە                     | ے، کرید<br>ب کنید<br>ه    | ر خواسه<br>را انتخا<br>۲ ورایش            | ن نوع د<br>داخلی"<br> | فسمد<br>جویی<br><sup>(1399)01</sup><br>(1383/02 | سفحه در<br>سیلی دانش<br>۱۰:32<br>۱/04-12:20      | انتهای م<br>معافیت تحم<br>به درخواست<br>شر در صدم<br>10<br>به بر در صدم<br>10<br>به بر بر صدم<br>به بر بر صدم<br>به بر بر صدم<br>به بر بر صدم<br>به بر بر سدم<br>به بر بر سوالی م | در<br>, داخلی<br>الا لا            | واست<br>تحصیلی دانشدیر<br>ا               | ا<br>نوع درخر<br>معاقیت<br>اعزام<br>1-10 از 2<br>شجویی داخ | ست ذرخواست ه<br>درخواست ↑<br>3190:<br>4177:<br>صفحه<br>صفحه<br>عافیت تحصیلی داننا    |
| ها وضعیت ها<br>(4 وضعیت ها<br>(4 وضعیت ها | ىنە<br>بروژە «<br>ھدە                     | ے، کرید<br>ب کنید<br>۵ س  | ر خواسه<br>را انتخا<br>ویرایش             | ن نوع د<br>داخلی"<br> | فسمد<br>جویی<br><sup>1399/01</sup>              | سفحه در<br>سیلی دانش<br>//20-19-32<br>//04-12:20 | انتهای م<br>معافیت تحم<br>معافیت تحم<br>معادرمین<br>معردرمین<br>الب<br>الب<br>نبت درخواسی                                                                                         | در<br>الالفان<br>الالفان<br>مفحه ث | واست<br>تحصیلی دانشدی<br>غلی<br>ودن وار د | ا<br>نوع درخر<br>اعزام<br>شجویی داخ<br>مه افزو             | ست درخواست ه<br>درخواست ↑<br>3190<br>4177<br>صفحه ℃<br>مافیت تحصیلی داند<br>شردن دکم |

## برای ثبت معافیت تحصیلی دانشجویی باید مراحل زیر را طی کرد.

| app App | is M Gm | nail 🗾 | YouTube | Maps .                         |                |                      |             |   |                            |
|---------|---------|--------|---------|--------------------------------|----------------|----------------------|-------------|---|----------------------------|
| Ų       | 07      | ft     | 0       | 0                              |                |                      |             | ≣ | (3674389630) حمزه پرهیزگار |
|         |         | 5      |         | 0                              | 0              | 2                    | 0           |   | وظيفه عمومى                |
|         |         | مشاهده |         | درخواست معافيت تحصيلى دانشجويى | اطلاعات تحصيلى | اطلاعات بستگان مشمول | مشخصات فردى |   | + خدمات الكترونيک          |
| -       |         |        |         |                                |                |                      |             |   |                            |

# مرحله ۱ : مشخصات فردی

| رنگ چشم *<br>آ <b>جی</b>                              | <b>~</b> | رنگ مو *<br>خرمایی                                           | L <u>-</u> | لروه خون *<br>A-                      | - |
|-------------------------------------------------------|----------|--------------------------------------------------------------|------------|---------------------------------------|---|
| منعت *<br>مذاهب غیر رسمی                              | -        | ومعیت تامل≭<br>مجرد                                          | . <b>.</b> | ایرانی                                | - |
| *<br>120                                              |          | معیل(فرد جدا شده از همسر(احتمالا دارای فرزند))<br>وزن<br>200 |            |                                       |   |
| سن<br>110100000008 <b>0</b> : استان تهران             | ×        | شيرستان<br>11050000099999 <b>Q</b> : شهرستان تهران           | ×          | الميني.<br>Q 13050000099999 بخش مركزي | < |
| ور / دهستان *<br>140500000999999 <b>Q</b> : شهر تهران | ×        | کد پستی*<br>0123456789                                       |            | خيانن اسلى ▲<br>آئست                  |   |
| بيابان فرعى                                           |          | کوچه اضلی                                                    |            | كوچه قرعى                             |   |
| تى*<br>2                                              |          | طبقه/واحد                                                    |            | تلفى ثابت                             |   |
| ست الکترونیکی:                                        |          | تلەن مەراە*<br>09370725437                                   |            |                                       |   |

\* توجه شود فیلدهای ستاره دار حتما تکمیل گردد تا اجازه ورود به مرحله بعد داده شود. و پس از تکمیل با زدن دکمه ادامه به مرحله بعدی میرویم.

## مرحله ۲ : اطلاعات بستگان مشمول

| •        | •           | <b>n</b> 0 | 0    |            |                      |         |                  |           |                     |            |             |             | =        | (367438963 | حمزه پرهيزگار (00 |
|----------|-------------|------------|------|------------|----------------------|---------|------------------|-----------|---------------------|------------|-------------|-------------|----------|------------|-------------------|
|          |             | 6          |      |            | 4                    |         | 3                |           | 2                   |            |             | 0           |          | ~          | بظيفه عمومى       |
|          |             | مشاهده     |      | نجویی      | معافيت تحصيلى دانش   | درخواست | ت تحصیلی         | اطلاعاه   | ىتگان مشمول         | اطلاعات بى | ردى         | مشخصات ف    |          | ×          | + خدمات الكترونيک |
| :        |             |            |      |            |                      |         |                  |           |                     |            | بل          | ستگان مشمو  | فهرست ب  |            |                   |
| يات<br>ن | جزئي<br>فوت | هيت حيات * | وض   | محل صدور * | تاريخ تولد *         | جنسیت * | شماره شناسنامه * | نام پدر * | نام خانوادگی *      | نام *      | شماره ملی * | ع وابستگی * | 🔲 نو     |            |                   |
| 1        |             |            | زنده | تهران      | 1339/06/26           | مرد     | 123              | تست       | تست                 | تست        | 0020543115  | ,           | _ پد     |            |                   |
| 8        |             |            | ۹    |            | ماہ / سال 🖬<br>روز / | ٩       |                  |           |                     |            |             | c           | <u>k</u> |            |                   |
|          |             |            |      |            |                      |         |                  | 4.5e      | سطر در صف<br>10 الا | < > >I     | 1-10 С      | صفحه        | 0 🛷      |            |                   |
|          | -           |            |      |            |                      |         |                  |           |                     |            |             |             | 🗸 ادامه  |            | B                 |
|          |             |            |      |            |                      |         |                  |           |                     |            |             |             |          |            |                   |
|          |             |            |      |            |                      |         |                  |           |                     |            |             |             |          |            |                   |
|          |             |            |      |            |                      |         |                  |           |                     |            |             |             |          |            |                   |
|          |             |            |      |            |                      |         |                  |           |                     |            |             |             |          |            |                   |
|          |             |            |      |            |                      |         |                  |           |                     |            |             |             |          |            |                   |
|          |             |            |      |            |                      |         |                  |           |                     |            |             |             |          |            |                   |

### مرحله ۳ : اطلاعات تحصيلي

نکته: در انتخاب رشته تحصیلی، نزدیکترین رشته به رشته خود را انتخاب نمایید.

| ს 😽 | <b>↑</b> ⑦ | 0                 |                              |                        |                        |                    |                                                        | حمزہ پرھیزگار (3674389630) |
|-----|------------|-------------------|------------------------------|------------------------|------------------------|--------------------|--------------------------------------------------------|----------------------------|
|     | 6          |                   |                              | 3                      |                        | 0                  | <b>o</b>                                               | ه عمومی ۷                  |
|     | مشاهده     | یی                | درخواست معافيت تحصيلى دانشجو | اطلاعات تحصيلى         | ول                     | اطلاعات بستگان مشم | مشخصات فردى                                            | فدمات الكترونيك            |
| ^   |            | asda              | محل تحصيل                    | یدون رشته<br>۱۹۲۴-۱۹۲۴ | رشته تحصیلی            |                    | اطلاعات آخرين سابقه تحصيلی<br>مقطع تحصيلی پنجم ابتدايي |                            |
|     |            | فارغ التحصيل قبول | وضعيت اتمام تحصيل            | 1576/57/51             | تاريخ نامه اتمام تحصيل |                    | نسور معن تحصین ، بیران<br>شماره نامه اتمام تحصیل       |                            |
| _   |            |                   |                              |                        |                        | C3                 | معدل کل                                                | G                          |

مرحله ۴ : درخواست معافیت تحصیلی دانشجویی

| 🚻 Apps | M Gmail 💶 YouTube 💈                          | 🕈 Maps                                           |                               |                                                                   |                                                        |                            |
|--------|----------------------------------------------|--------------------------------------------------|-------------------------------|-------------------------------------------------------------------|--------------------------------------------------------|----------------------------|
| ି କ    | <b>≻                                    </b> | D                                                |                               |                                                                   | =                                                      | حمزه پرهیزگار (3674389630) |
|        | 6                                            | 4                                                | 0                             | 0                                                                 | 0                                                      | وظيفه عمومى                |
|        | مشاهده                                       | درخواست معاقيت تحصيلى دانشجويى                   | اطلاعات تحصيلى                | اطلاعات بستگان مشمول                                              | مشخصات فردى                                            | + خدمات الکترونیک          |
| ×      |                                              | مقطع تحصيلي*<br>ليسانين غ <u>رورشكي تاس</u> وسته | t                             | ئارىخ ئىروغ ئىتسىر*<br>1399/6 /19 Ⅹ 55 يى                         | محل تحسن*<br>Q: مرکز آموزش علمی کاربردی فرهنگ وهنر واح |                            |
|        |                                              | اطلاع رسانی از طریق پیامک                        |                               | گرایش تحصیلی<br><b>Q X</b>                                        | رشته تحسیلی*<br>Q مجسمه سازی                           |                            |
|        |                                              |                                                  | له در خواست و<br>ی توانید تیک | یل داشته باشید نتیج<br>ا اطلاع رسانی شود م<br>ریق پیامک را بزنید. | در صورتی که تما<br>وضعیت ها به شم<br>اطلاع رسانی از ط  |                            |

### مرحله ۵ : مشاهده

| فليفه عمومى       | 🔶 توع مقطع تحصيلي          | دانش آموزی                                 | مقطع تحصيلى                        | ينجمر ابتدابى |
|-------------------|----------------------------|--------------------------------------------|------------------------------------|---------------|
| + خدمات الكثروليك | رشته تحصیلی                | بدون رشته                                  | گرایش تحصیلی                       |               |
|                   | محل تحصيل                  | anda                                       | كشور محل تحصيل                     | ابران         |
|                   | تاريخ شروع تحصيل           | 1376/07/01                                 | تاريخ اتمام تحصيل                  | 1377/03/30    |
|                   | شماره نامه اتمام تحصيل     |                                            | تاريخ نامه اتمام تحصيل             |               |
|                   | وضعيت اتمام تحصيل          | فارغ التحصيل-قبول                          | معدل کل                            |               |
|                   | درخواست معاقيت تحصيلى      |                                            | _ محمد _ محمد _ محمد _ محمد _ محمد |               |
|                   | محل تحصيل                  | مركز آموزش علمي كاربردي فرهنگ وهنر واحد 55 | تاريخ شروع تحصيل                   | 1399/06/19    |
| œ                 | مقطع تحصيلى                | ليسانس عيريزشكي ناييوسته                   | رشته تحصيلى                        | مجسمه سازي    |
|                   | گرایش تحصیلی               |                                            | تاريخ يابان معافيت تحصيلي          |               |
|                   | آخرين وضعيت                | أببته درخواسته                             |                                    |               |
|                   | 🗢 تاييد کاربېزېت درخواست د | حصيلي دانشجوني فأحل 🔷 ايطال كاربر ثبت      |                                    |               |
|                   |                            |                                            |                                    |               |

پس از چک کردن کامل مشخصات گزینه "تایید کاربر ثبت درخواست تحصیلی دانشجویی داخل" را فشار میدهیم. درصورتی که شرایط اولیه را داشته باشید درخواست شما به کارتابل دانشگاه ارسال میشود. لازم به ذکر است پس از تایید از طریق درگاههای اینترنتی بانکی لازم است وجه صدور معافیت تحصیلی را پرداخت نمایید. (پرداخت اشتباه به هیچ عنوان قابل عودت نمیباشد)

لازم به توضيح است اين برنامه در مرورگرهای زير قابل دسترس است.

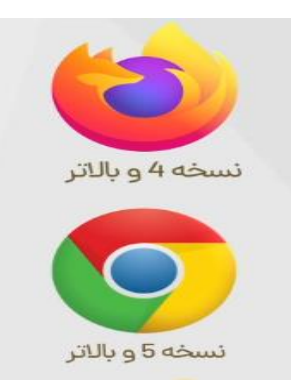

نکته : توجه شود درخواست معافیت تحصیلی توسط دانشجو بلافاصله بعد از تایید در کارتابل کاربر محل ثبت نام قرار می *گ*یرد اما تایید کاربر محل ثبت نام پس از بررسی درخواست ظرف مدت زمان ۲۴ ساعت به کارتابل سازمان وظیفه عمومی ناجا میرسد..

نکته : دانشجویان پذیرفته شده در حین خدمت (ترخیص از خدمت) نیز در این سامانه درخواست خود را ثبت نمایند و پس از تایید دانشگاه به یکی از سازمانهای وظیفهی عمومی ناجا در سطح کشور مراجعه کرده، نامه ایست خدمت را دریافت نموده و به یگان خود جهت انجام امور تسویه حساب مراجعه کنند.

مديريت تحصيلات تكميلي – دانشگاه بين المللي امام خميني(ره)